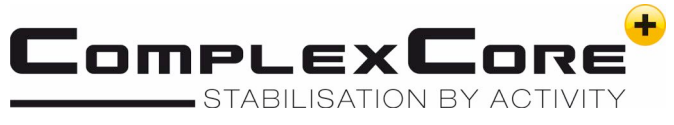

## Jak nainstalovat ComplexCore<sup>+</sup> aplikaci na mobilní telefon

ComplexCore<sup>+</sup> aplikace pro uživatele

- iOS: všechny operační systémy
- Android: minimum v 4.0

### PŘÍPRAVA PRO ZAŘÍZENÍ ANDROID:

Otevřete NASTAVENÍ → ZABEZPEČENÍ → INSTALOVAT NEZNÁMÉ APLIKACE

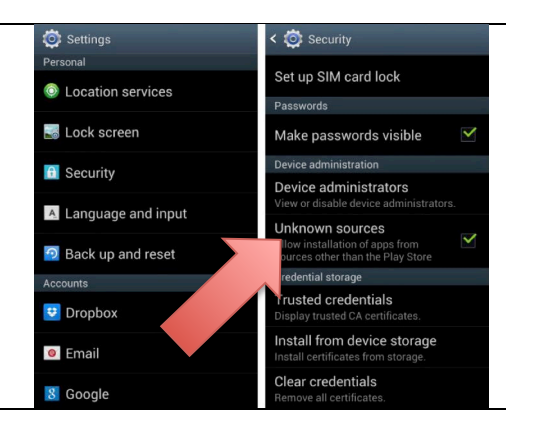

Krok 1

Ujistěte se, že je Vaše zařízení připojeno k internetu

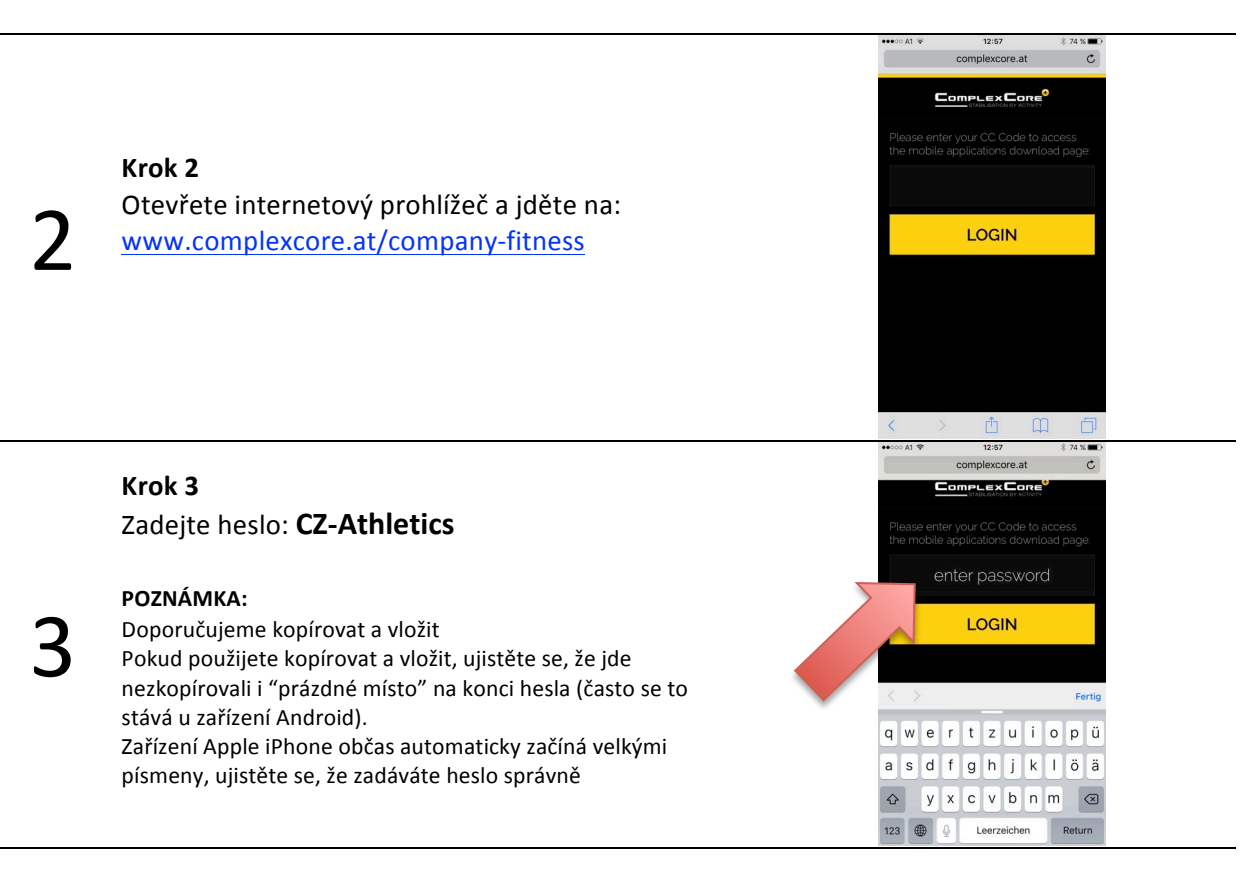

### 

#### Krok 5 Android

nebo Android

Krok 4

Pokud jste povolili instalaci neznámého zdroje předem, aplikaci najdete na ploše mobilu.

Začněte stahování výběrem iOS pro Apple iPhone

Pokud ne, otevřete NASTAVENÍ → ZABEZPEČENÍ → INSTALOVAT NEZNÁMÉ APLIKACE.

++++ T-Mc

Carrier

Notifications

Control Centre

C Do Not Disturb

Display & Brightness

General

(iii) Wallpaper

Sounds
Touch ID & Passed

Battery

16:21 Settings

T-Mobile A

#### Krok 5 iOS

Záleží na verzi iOS, obdržíte upozornění o stažení aplikace, která není z oficiálního Apple App Store, klikněte na důvěřovat.

Jděte na NASTAVENÍ  $\rightarrow$  OBECNÉ  $\rightarrow$  SPRÁVA ZAŘÍZENÍ a přijměte ComplexCore. Ikonu CC najdete na ploše mobilu.

General

Off >

< Settings

Restrictions

Date & Time

Keyboard

VPN

Regulatory

Reset

Language & Region

iTunes Wi-Fi Sync

Device Management

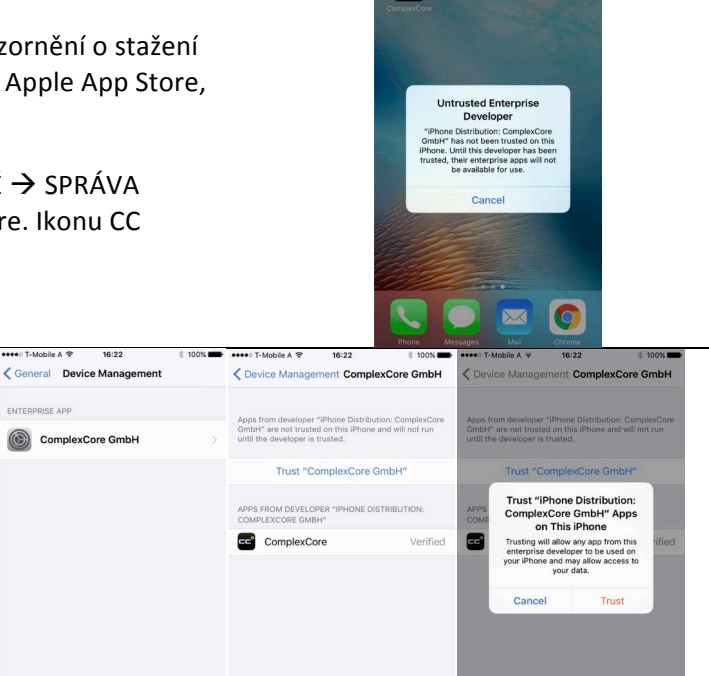

cc°

# Jak se přihlásit do aplikace ComplexCore<sup>+</sup> k získání tréninkového plánu

1

**Krok 1** Otevřete aplikaci ComplexCore<sup>+</sup> App a přijměte podmínky

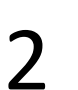

#### Krok 2

klikněte na INDIVIDUAL na spodní liště

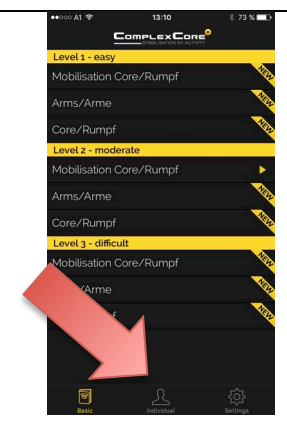

#### Krok 3

Zkopírujte a vložte nebo zadejte Vaše USER ID a heslo.

User ID obdržíte emailem ve chvíli, kdy je

Vám zaslán první tréninkový plán. Musíte se přihlásit pouze jednou, zústanete příhlášeni dokud se neodhlásíte.

Odhlásit se můžete kliknutím na SETTINGS a následně dole na LOGOUT.

COMPLEX CORE STALLBARD OF ACTIVITY PLEASE ENTER YOUR USER-ID LOCIN